# Postup pre import MSN 2018 do programu MSklad

Pre import nových noriem je nutné funkčné pripojenie k internetu bez obmedzenia prístupu na servery spoločnosti VIS.

Celý import bude trvať 15-30 minút v závislosti na rýchlosti internetu a rýchlosti počítača.

Podľa tohto postupu je možné Nové normy importovať iba do verzie MSklad 1.50 alebo vyššej.

Ak nemáte verziu 1.50 alebo novšiu, kontaktujte VIS pre získanie novej verzie.

Verziu vášho programu overíte takto: Menu Program > Stav systému

#### V okne Stav systému sa prepnite na záložku "Verzia programu".

Potom uvidíte výpis inštalovaných aplikácií a ich verzií. (písmenko uvedené za číslom verzie nie je pre import dôležité).

| 😭 Stav systé        | mu 💌                                                                                                  |
|---------------------|----------------------------------------------------------------------------------------------------|
| Vlastnosti t        | abuľky Dátový slovník Formulár CPU, pamäť a disk Verzia programu Ďalšie informácia                    |
| Číslo záka          | azníka: Nezadané                                                                                      |
| Aplikácia:          | K - MSklad 1.50e (březen 2018) (S) Verzia OS: Windows 6.02                                            |
|                     | Y - Společné 1.67a (duben 2018) (S) RunTime VFP: Run Time CZ                                          |
|                     | ✓ História inštalácií Zoznam staníc                                                                   |
| Verzia VFP:         | Visual FoxPro 09.00.0000.5815 Podpůrná knihovna EXE pro Windows [Oct 15 2007 09:16:00]<br>ID produktu |
|                     | Veřejná informační Mail: <u>infosk@visplzen.cz</u> Autori programu                                    |
|                     | Farského 14 Url: http://www.visplzen.sk/ Dodávateľ programu                                           |
|                     | 326 00 Pizen           Tel: +421 650822131,+421 650822132                                             |
| Tlač <u>i</u> nform | ácií Zavrieť                                                                                          |

# A. Príprava programu pred importom Nových noriem

Kontrolu a aktualizáciu verzie programu je nutné vykonať pred každým importom.

Menu Nástroje > Aktualizácia programu > Načítanie doplnkov z internetu Potvrdiť kontrolu dostupných doplnkov tlačidlom "Áno".

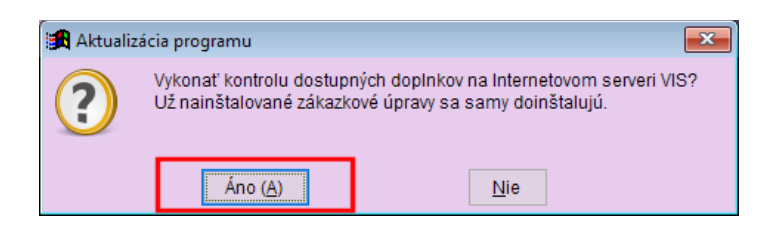

Program overí dostupnosť aktualizácií na internete a prípadne stiahne aktualizáciu verzie programu. Ak nie je žiadna nová aktualizácia dostupná, zobrazí sa informačné okno a vaša verzia je aktuálna. Ak sa stiahne aktualizácia, program ju rovno nainštaluje a sám sa ukončí. Potom je program nutné znovu spustiť. Pri spustení programu po aktualizácii prebieha konverzia dát, ktorá môže chvíľu trvať.

Pozor: Ak program nemôže vykonať kontrolu dostupnosti doplnkov kvôli chybe, je problém s pripojením k internetu (k serverom VIS) a v importe nebude možné pokračovať. V takom prípade je najprv nutné odstrániť problém s pripojením v súčinnosti s vaším správcom siete alebo poskytovateľom pripojenia.

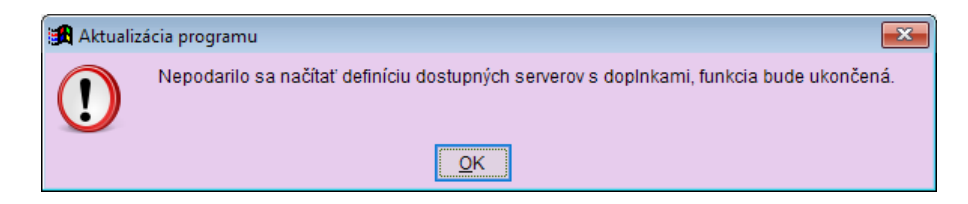

# B. Import Nových noriem 2018

Nové normy MSN 2018 sa pridajú k existujúcim normám a po prechodnú dobu teda budete mať v programe staré i nové normy.

Prečo? Dôvodov, prečo nie je možné staré normy z programu hneď odstrániť môže byť niekoľko:

- 1. Zo starých noriem máte zostavený jedálniček a budete podľa jedálničku tlačiť zostavu nutričných hodnôt
- 2. Podľa starých noriem máte nanormované a upravené žiadanky
- 3. Podľa už vytvorených žiadaniek zo starých noriem budete vydávať materiál

Naše odporúčanie je zrušiť staré normy až na začiatku nového kalendárneho roka spoločne s kontrolu skladu a vyčistením programu od nepotrebných starých dát.

## 1. Záloha dát pred importom

Pred importom noriem je nutné vytvoriť aktuálnu zálohu programu; pokiaľ by v priebehu importu došlo k akejkoľvek chybe, z vytvorené zálohy bude možné obnoviť stav pred importom.

Menu Servis > Záloha a obnova dát

v zoznamu druhov záloh vyberte "záloha zavádzača" a dole kliknite na tlačidlo "Záloha".

#### 2. Aktualizácia číselníka sledovaných nutričných hodnôt

Aktualizáciou číselníka sledovaných nutričných hodnôt zrušíme ty, ktoré už v nových normách nie sú uvedené.

Menu Nutričné hodnoty > Sledované hodnoty, potom zvoľte v menu Rôzne > Aktualizácia tabuľky z internetu

Program vykoná staženie aktuálnej tabuľky z internetu a zobrazí informačné okno. Skontrolujte, že v tabuľke sú tieto sledované hodnoty: Energia, Bielkoviny, Tuky, Sacharidy, Vláknina, Vápnik, Železo, C vitamín.

Ak sa aktualizácia tabuľky z internetu nevykoná, je problém s pripojením k internetu, a pred importovaním noriem je treba tento problém vyriešiť.

#### 3. Spustenie importu noriem

Menu Normovanie > Receptúry, potom menu Rôzne > Knižnica receptúr > Import receptúr z knižnice

| 🕱 Knižnica receptúr                                                                                                    |
|----------------------------------------------------------------------------------------------------|
| Knižnica receptúr obsahuje aktuálne platné materiálno-spotrebné normy pre školské stravovanie (MSN 2018) v základných<br>variantách a variantách pre športové triedy a tiež ďalšie receptúry pre použitie v programu MSklad.                                                     |
| Pomocou tohoto sprievodcu stiahnete vybrané skupiny noriem z Knižnice receptúr do vášho programu. V závislosti na rýchlosti<br>internetového pripojenia bude stiahnutie receptúr trvať 10-20 minút.                                                                              |
| Pri importe odporúčame postupovať podľa návodu dostupného na webových stránkách VIS.                                                                                                    |
| Otvoriť webovú stránku s návodom                                                                                                    |
| Ak ste pred spustením importu noriem neprovedli zálohú dát, odporúčame import prerušit a zálohu dát vykonať.<br>Ukončiť import receptúr a prejsť k zálohe dát                                                                                                    |
| Pri importe vybrané skupiny receptúr budú všetky pôvodné receptúry danej skupiny zmazané. Ak ste v pôvodných<br>receptúrach robili zmeny (vlastné úpravy) a pôvodné receptúry chcete zachovať, ukončite teraz import a použite funkciu<br>Receptúry / Nahrádzanie garanta.<br>1. |
| Pokračujte zadaním kontrolného slova "ROZUMIEM": rozumiem                                                                                                    |
| 2. Pokračovať <u>S</u> torno                                                                                                    |

Pre pokračovanie v importe zapíšte do políčka slovo "rozumiem" a potom stlačte tlačidlo "Pokračovať".

## 4. Výber receptúr pre import

|        | Garant | Popis v Knižnici receptúr      | 1   | Popis vo vašom programe | ^   |
|--------|--------|--------------------------------|-----|-------------------------|-----|
| ▶☑     | 8N     | Nové normy 2018                |     |                         |     |
| $\sim$ | 8S     | Nové normy 2018 pre športovcov | 2   |                         |     |
|        | 80     | Školský program 2018 (test)    | •2. |                         |     |
|        | D1     | Normy dietne I šetriaca        |     |                         |     |
|        | D2     | Normy dietne II diabetická     |     |                         |     |
|        | D3     | Normy dietne III bezlepková    |     |                         |     |
|        | MP     | Školské mlieko NN              |     |                         |     |
|        | N1     | Nové normy - Varianta 1        |     |                         |     |
|        | N2     | Nové normy - Varianta 2        |     |                         |     |
|        | N3     | Nové normy - Varianta 3        |     |                         |     |
|        | N4     | Nové normy - Varianta 4        |     |                         |     |
|        | N5     | Nové normy - Varianta 5        |     |                         |     |
|        | N6     | Nové normy - varianta 6        |     |                         |     |
|        | N7     | Nové normy - varianta 7        |     |                         |     |
|        | NN     | Nové normy                     |     |                         |     |
|        | S1     | Aktualizácia surovín 2011      |     |                         |     |
|        | S2     | Aktualizácia surovín 2012      |     |                         |     |
|        | IS3    | Aktualizácia surovín 2013      |     |                         | 1 × |

#### Stlačte tlačidlo "Zrušiť označenie".

Pre import základných norim MSN 2018 zvoľte skupinu "8N - Nové normy 2018", ak varíte pre triedy so športovým zameraním s navýšenou normou podľa metodiky, môžete si stiahnuť aj skupinu "8S - Nové normy 2018 pro športovcov".

Ak ste zapojení v školskom programe (mlieko alebo ovocie), môžete si stiahnuť aj skupiny "MP – Školské mlieko NN" alebo "SO – Školské ovocie NN".

Stlačte tlačidlo "Import receptúr".

## 5. párovanie číselníkov na Knižnicu receptúr

| 🗿 Párovanie číselníkov na Knižnicu receptúr                                                                                                    | × |
|----------------------------------------------------------------------------------------------------|---|
| Aby bolo možné neskor jednoducho aktualizovať zmeny v receptúrach, alebo stiahnuť nové receptury, je nutné vykonať<br>párovanie tabuliek (číselníkov) - prepojiť dáta vo vašom programe s dátami Knižnice receptúr.<br>Ak do programu sťahujete kompletný balík novo vydaných receptúr (napr. MSN 2018), odporúčame znova skontrolovať<br>a prepojiť všetky číselníky. Program v ďalších krokoch jednotlivé číselníky postupne zobrazí. U každého je uvedený<br>odporičení nostup. |   |
| Ak sťahujete aktualizáciu skôr stiahnutých receptúr, nie je potreba kontrolovať všetky číselníky, program automaticky ponúkne párovanie iba novo pridaných položiek.<br>v znova vykonať párovanie všetkých číselníkov 1.                                                                                                    |   |
| Pre novo založené suroviny je možné založiť aj nové skladové karty. Skladové karty k surovinám sú nutné pre správne<br>zobrazenie alergénov v jedálnych lístkoch.<br>Odporúčame skladové karty založiť.<br>Založiť skladové karty k novým surovinám 2.                                                                                                    |   |
| 3. Pokračovať Storno                                                                                                    |   |

Zatrhnite "znova vykonať párovanie všetkých číselníkov". Kontrola párovania všetkých číselníkov je nutná kvôli zmenám v nových normách (iné nutričné hodnoty, zmena číslovania skupín receptúr, nové suroviny).

Ak teraz iba dodatočne sťahujete normy pre športovcov nebo školský program, políčko nemusí byť zatrhnuté.

Zatrhnite políčko "založiť skladové karty k novým surovinám". Skladové karty sú nutné pre zobrazovanie alergénov v jedálnych lístkoch.

Stlačte tlačidlo "Pokračovať".

#### 6. Párovane surovín

Pre správnu funkciu normovania je nutné suroviny zo serveru správne "prepojiť" (spárovať) so surovinami, ktoré už v programu používate, prípadne založiť nové suroviny.

|   | 🔒 Pá | árovanie surov  | νín                        |         |            |                           |          |                        |             |                | ×    |
|---|------|-----------------|----------------------------|---------|------------|---------------------------|----------|------------------------|-------------|----------------|------|
|   |      | Položky z Kni   | ižnice receptúr            |         |            | Položky vo vašom programe | )        |                        |             |                |      |
|   |      | <u>Číslo KR</u> | Názov KR                   | MJ KR   | Číslo      | Názov                     | MJ       | Založiť nový<br>záznam | Hm.koef.    | MJ h.k.        | ^    |
| 1 | 1.6  | 31-S8-0001      | CITRÓNY                    | kg      | 31-SR-0020 | CITRÓN                    | kg       |                        | 0,000       |                |      |
|   | - [  | 31-S8-0002      | MANDARÍNKY                 | kg      | 31-SR-0015 | MANDARINKY                | kg       |                        | 0,000       |                |      |
|   | - [  | 31-S8-0003      | OVOCIE LESNÉ               | kg      | 31-S6-0004 | OVOCIE LESNÉ - MRAZENÁ    | kg       |                        | 0,000       |                |      |
|   |      | 31-S8-0004      | OVOCNÁ DESIATA JABLI       | kg      | 31-S3-0001 | OVOCNÁ DESIATA JABLKO     | kg       |                        | 0,000       |                |      |
|   |      | 33-S8-0001      | CESTOVINY RYŽOVÉ           | kg      | 33-S5-0001 | REZANCE RYŽOVÉ            | kg       |                        | 0,000       |                |      |
|   |      | 33-S8-0002      | RYŻOVÁ KAŚA S JABLKA       | kg      |            |                           |          |                        | 0,000       |                |      |
|   |      | 34-S1-0005      | PEČIVO VODOVÉ              | kg      | 34-S1-0005 | PEČIVO VODOVÉ v ks        | kg       |                        | 0,000       |                |      |
|   |      | 34-S8-0001      | BAGETA                     | kg      | 34-S1-0001 | PEČIVO - BAGETA           | kg1a     |                        | 0,000       |                |      |
|   |      | 34-S8-0002      | ŽEMĽA                      | kg      | 34-SR-0007 | ŻEMLE                     | kg       |                        | 0,000       |                |      |
|   |      | 34-S8-0004      | ŽEMĽA NA BURGER            | ks 1b   |            |                           |          |                        | 0,000       |                |      |
|   |      | 34-S8-0005      | SENDVIČ BEZLEPKOVÝ         | kg      |            |                           |          |                        | 0,000       |                |      |
|   |      | 35-S8-0001      | ORIEŠKOVÝ KRÉM             | kg      | 94-S2-0001 | KRÉM ORIEŠKOVÝ V PRÁŠI    | kg       |                        | 0,000       |                |      |
|   |      | 36-S8-0001      | CIBUĽA ČERVENÁ             | kg      |            |                           |          |                        | 0,000       |                | ~    |
|   |      | <               |                            |         |            |                           |          |                        |             | >              |      |
|   |      | 🔿 Zobraziť v    | šetky položky              |         |            | Odporúčaný postup: 1. Zol | braziť n | ávrhy programu         | a nespárov  | ané pol        | ožky |
| 6 |      | Obraziť n       | ávrhy programu a nespáro   | ované p | oložky     | 2. Nej                    | prirade  | né založiť ako no      | vé.         |                | _    |
|   |      | aktualiz        | ovať popisy podľa knižnice | 3       | 3.         |                           | 2        | . Neprirad             | ené založiť | ako nov        | é    |
|   | Su   | roviny          | ~                          |         |            |                           |          | 4.                     | Ďalší       | <u>S</u> torno |      |

Suroviny, ktoré zostávajú rovnaké, program prepojí automaticky (napr. MLIEKO) a v okne párovania nie sú zobrazené.

U surovín, u ktorých došlo ku zmene (upresneniu) názvu, program navrhne a predvyplní ich prepojenie. Toto prepojenie je navrhnuté len pre tie suroviny, u ktorých je úplne jasné, že ide o rovnakú surovinu.

Úplne nové suroviny nemajú prepojenie vyplnené; zatrhnutím políčka v stĺpci "založiť nový záznam" ich program založí.

#### Postupujte takto:

1. Skontrolujte, že prepojenie surovín navrhnuté programom zodpovedá skutočnosti, že surovine zo serveru (z Knižnice receptúr) je priradená vhodná surovina z vášho programu.

1a) Nevhodné priradenie opravte výberom inej suroviny pomocou tlačidla 🞑.

1b) Ak chcete namiesto prepojenia založiť novú surovinu, zmažte číslo prepojenej suroviny v stĺpci "číslo".

2. Stlačte tlačidlo "Nepriradené založiť ako nové" (zatrhnú sa políčka "založiť nový záznam" u neprepojených surovín)

**3. Zatrhnite voľbu "aktualizovať popisy podľa knižnice"** (suroviny budú mať po importe názvy rovnaké ako v nových normách).

4. Stlačte tlačidlo "Ďalší".

## 7. Párovanie druhov surovín

| 🛤 P | árovar                              | nie druho                                     | v surovín                                                        |                          |                                                                                                    |  |
|-----|-------------------------------------|-----------------------------------------------|------------------------------------------------------------------|--------------------------|----------------------------------------------------------------------------------------------------|--|
|     | Polo                                | žky z Kni:                                    | žnice receptúr                                                   | Polo                     | oložky vo vašom programe                                                                                                    |  |
|     | Druh                                | KR                                            | Popis KR                                                         | Druh                     | uh Popis Založiť nový A<br>záznam                                                                                                    |  |
| 5.  | 01                                  |                                               | NN Nápoje, D1-D3 Polievky                                        | 01                       | NN Nápoje, D1-D3 Polievky                                                                                                    |  |
|     | 02                                  |                                               | NN Nátierky, D1-D3 Hov. mäso                                     | 02                       | NN Nátierky, D1-D3 Hov. mäso                                                                                                    |  |
|     | 03                                  |                                               | NN Chlieb,pečivo                                                 | 03                       | Chlieb,pečivo                                                                                                    |  |
|     | 04                                  |                                               | NN Závarky, D1-D3 Tel.mäso                                       | 04                       | NN Závarky, D1-D3 Tel.mäso                                                                                                    |  |
|     | 05                                  |                                               | NN Polievky, D1-D3 Hyd.mäso                                      | 05                       | NN Polievky, D1-D3 Hyd.mäso                                                                                                    |  |
|     | 06                                  |                                               | NN Hov. mäso,D1-D3 Ryb.mäso                                      | 06                       | NN Hov. mäso,D1-D3 Ryb.mäso                                                                                                    |  |
|     | 07                                  |                                               | NN Brav. mäso,D1-D3 Mlet.mäso                                    | 07                       | NN Brav. mäso,D1-D3 Mlet.mäso                                                                                                    |  |
|     | 08                                  |                                               | NN Teľ. mäso, D1-D3 Polomäsité                                   | 08                       | NN Teľ.mäso, D1-D3 Polomäsité 🛛 🔯 🗖                                                                                                    |  |
|     | 09                                  |                                               | NN Hyd. mäso, D1-D3 Bezm. slan                                   | 09                       | 09 Hyd.mäso, D1-D3 Bezm. slané 🛛 🔍 🗖                                                                                                    |  |
|     | 10                                  |                                               | NN Ryb. mäso, D1-D3 Bezm. slad                                   | 10                       | NN Ryb.mäso, D1-D3 Bezm. slad. 🛛 🔍 🗖                                                                                                    |  |
|     | 11                                  |                                               | NN Králik, D1-D3 Prílohy                                         | 11                       | NN Vnútorn. D1-D3 Prílohy                                                                                                    |  |
|     | 12                                  |                                               | NN Vnútornosti, D1-D3 Prívarky                                   | 12                       | NN Mleté mäso, D1-D3 Prívarky                                                                                                    |  |
|     | 13                                  |                                               | NN Mleté mäso, D1-D3 Šaláty                                      | 13                       | NN Bezmäsité, D1-D3 Šaláty 🔽 🗸                                                                                                    |  |
|     | <                                   |                                               |                                                                  | -                        | - · · · · · · · · · · · · · · · · · · ·                                                                                                    |  |
|     | ● Zol<br>● Zol<br>✓ aktu<br>ruhy su | braziť vš<br>braziť ne<br>Jalizovať<br>Jrovín | etky položky<br>sparovane položky<br>popisy podľa knižnice<br>2. | stup: 1<br>3.<br>Jľa kód | : 1. Zobraziť všetky položky, 2. Vyhľadať podľa kódu.<br>3. Aktualizovať popisy podľa knižnice, 4. Nepriradené založiť ako nové<br>ódu 3. 4. Nepriradené založiť ako nové<br>Späť 6. Ďalší <u>S</u> torno |  |

#### Správne vykonanie tohto kroku je bezpodmienečne nutné kvôli zmene číslovania skupín receptúr v nových normách.

- 1. Zvoľte "zobraziť všetky položky" (v tabuľke sú vidieť priradené aj nepriradené položky)
- 2. Zatrhnite voľbu "aktualizovať popisy podľa knižnice"
- 3. Stlačte tlačidlo "Vyhľadať podľa kódu" (program doplnil modrou farbou zostávajúce položky)
- 4. Stlačte tlačidlo "Nepriradené založiť ako nové" (u nevyplnených položiek sa zatrhlo políčko "založiť nový záznam")

#### 5. Teraz overte , že druhy 01-25 majú rovnaké číslo v stĺpci "Druh KR" i "Druh".

Ak čísla nesúhlasí, stlačte na danom riadku tlačidlo 🖾 a vyberte druh s rovnakým číslom ako je v stĺpci "Druh KR".

Nakoniec stlačte tlačidlo "Ďalší".

## 8. Párovanie druhov materiálu

| Položky                       | z Knižnice receptúr                                                          | Položky            | vo vašom programe     |                                                                                                    |
|-------------------------------|------------------------------------------------------------------------------|--------------------|-----------------------|----------------------------------------------------------------------------------------------------|
| Druh KF                       | R Popis druhu materiálu KR                                                   | Druh               | Popis druhu materiálu | Založiť nový<br>záznam                                                                                                    |
| 00                            | Bez určenia                                                                  | 00                 | Bez určenia           |                                                                                                    |
| 01                            | -                                                                            | 01                 | -                     |                                                                                                    |
| 02                            | -                                                                            | 02                 | -                     |                                                                                                    |
| 03                            | -                                                                            | 03                 | -                     |                                                                                                    |
| 04                            | -                                                                            | 04                 | -                     |                                                                                                    |
| 05                            | -                                                                            | 05                 | -                     |                                                                                                    |
| 06                            | -                                                                            | 06                 | -                     |                                                                                                    |
| 07                            | -                                                                            | 07                 | -                     |                                                                                                    |
| 08                            | -                                                                            | 08                 | -                     |                                                                                                    |
| 09                            | -                                                                            | 09                 | -                     |                                                                                                    |
| 10                            | -                                                                            | 10                 | -                     |                                                                                                    |
| 11                            | -                                                                            | 11                 | -                     |                                                                                                    |
| 12                            | -                                                                            | 12                 | -                     |                                                                                                    |
| <                             |                                                                              |                    |                       | >                                                                                                    |
| ● Zobra<br>● Zobra<br>● Zobra | ziť všetky položky<br>ziť nesparovane položky<br>zovať nopisy podľa knižnice | Vyhľadať podľa kód | Odporúčaný postup: 1  | <ol> <li>Zobraziť všetky položky</li> <li>Vyhľadať podľa kódu</li> <li>Nepriradené založiť ako nov</li> <li>Nepriradené založiť ako nové</li> </ol> |

Ak už máte číselník spárovaný z nejakého skoršieho importu, program tento krok nezobrazí.

Ak sa tento krok zobrazí:

- 1. Zvoľte "zobraziť všetky položky" (v tabuľke sú vidieť priradené aj nepriradené položky)
- 2. Stlačte tlačidlo "Vyhľadať podľa kódu" (program doplnil modrou farbou zostávajúce položky)
- 3. Stlačte tlačidlo "Nepriradené založiť ako nové" (u nevyplnených položiek sa zatrhlo políčko "založiť nový záznam")

Pozor, začiatok číselníka v Knižnici receptúr obsahuje "prázdne" položky (v popisu je iba pomlčka), toto je správny stav.

Pokračujte stlačením tlačidla "Ďalší".

## 9. Párovanie sledovaných nutričných hodnôt

Toto okno sa zobrazí iba v tom prípade, že ste správne nevykonali aktualizáciu číselníka podľa bodu 2.

Nutričné hodnoty pre **kyselinu linolovú, a vitamíny A,B1,B2 a E** už nie sú v nových normách uvedené a nebudeme ich teda sledovat, **necháme bez vyplnenia** a rovno stlačíme tlačidlo **"Ďalší"** alebo **"Dokončiť"** (podľa toho, ktoré je zobrazené).

#### 10. Protokol o importu

Akonáhle bude import receptúr dokončený, zobrazí sa okno s výsledkom importu. Na konci zoznamu importovaných receptúr môžete skontrolovať ich počet.

#### Protokol zatvorte stlačením tlačidla "Zavrieť".

## 11. Záloha dát po importu

Po dokončení importu je vhodné vytvoriť zálohu dát.

Menu Servis > Záloha a obnova dát

v zoznamu druhov záloh zvoľte "záloha zavádzača" a dole kliknite na tlačidlo "Záloha".

## 12. Import je hotový

# Teraz máte nové normy stiahnuté a môžete s nimi začať pracovať.

Nové normy sú v programu zavedené pod garantom 8N (základné varianty), prípadne 8S (varianty pre športové triedy). K novým surovinám boli vytvorené nové skladové karty.

Nové karty majú pred názvom uvedený znak "\_" (podtrhnutie), aby ste ich v zoznamu kariet videli hneď na začiatku.

Názov karty môžete opraviť (zmazať podtrhnutie) v tabuľke **Skladové karty** pomocou funkcie **Rôzne > Oprava názvu materiálu**.